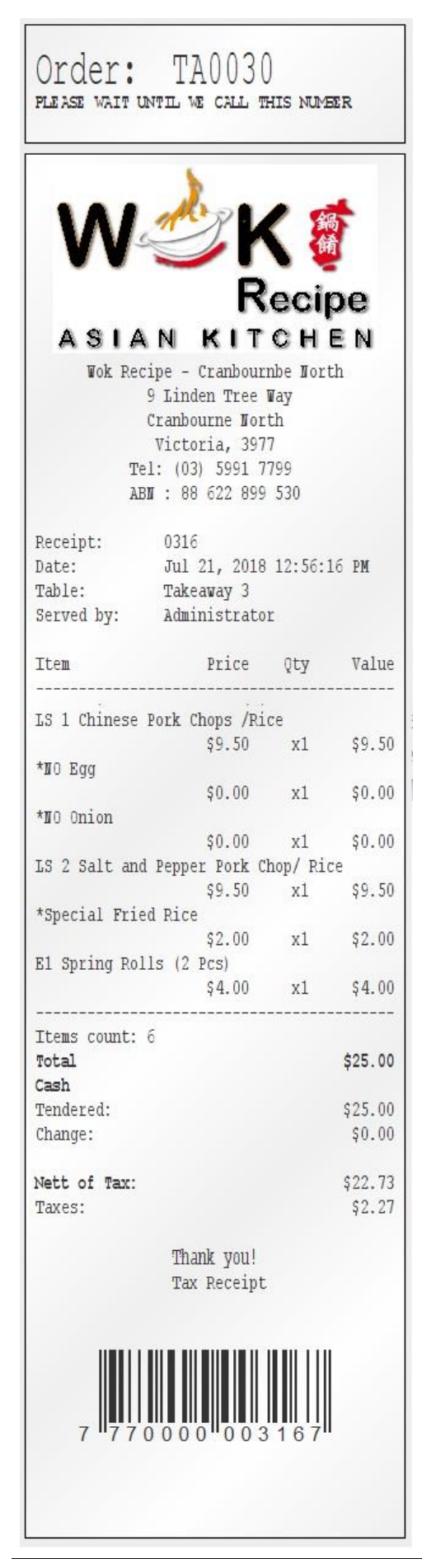

| Order: TA0030                                         |                       |                                                          |  |  |
|-------------------------------------------------------|-----------------------|----------------------------------------------------------|--|--|
| Date:                                                 | Orde                  | er: TA0030                                               |  |  |
| Items<br><b>1 x L</b><br><b>1 x -</b><br><b>1 x -</b> | Date:<br>Items        | Order: TA0030<br>Date: Jul 21, 2018 12:54:45 PM          |  |  |
| <b>1 x L</b><br>1x -                                  | 1 x I<br>1x -<br>1x - | TakeaWay 3                                               |  |  |
| 1 x E                                                 | 1x I<br>1x -          | 1x LS 1 Chinese Pork Chops /<br>1x NO Egg<br>1x NO Onion |  |  |
| urder                                                 | 1 x E                 | 1x LS 2 Salt and Pepper Porl<br>1x Special Fried Rice    |  |  |
|                                                       | Order                 | 1x E1 Spring Rolls (2 Pcs)                               |  |  |
|                                                       |                       | Order By: Administrator                                  |  |  |

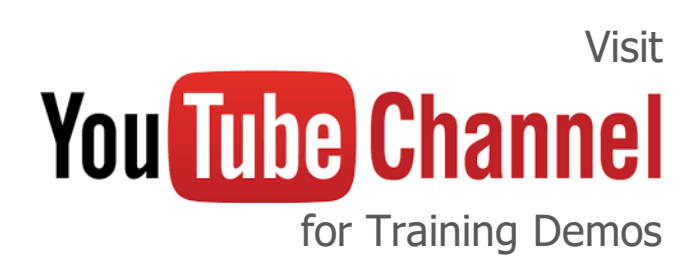

Quick Manual V37.1

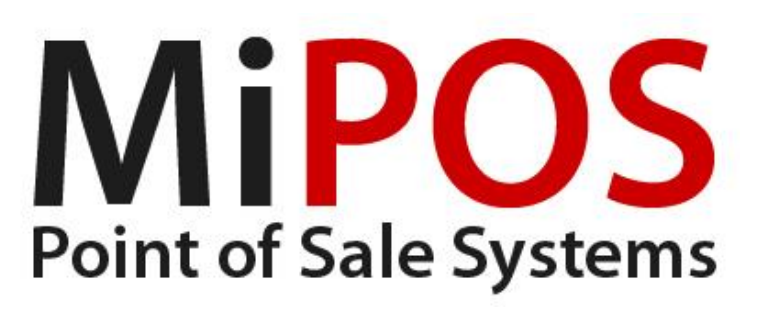

1

MiPOS Provide Technical Support via Teamviewer Remote Support Software. (www.teamviewer.com.au)

Customers required to Open Teamviewer Software

located on the Desktop

and Provide YOUR ID and PASSWORD to establish the remote access.

We encourage customers to have internet onsite or atleast a mobile hotspot.

See website for more details on Warranty and Support, Costs and Callout Fees.

| 🔁 TeamVie                                                                                                    | wer                                                                                                    | - 🗆 X                                                                               |
|----------------------------------------------------------------------------------------------------|----------------------------------------------------------------------------------------------------|-------------------------------------------------------------------------------------|
| Connectio                                                                                                    | on Extras Help Feedback                                                                                                    | Insert partner ID 🛹 CONNECT 🗸 🗸                                                     |
| <ul> <li></li> <li></li></ul> | Allow Remote Control<br>YOUR ID 123 456 789<br>PASSWORD abc123<br>Unattended Access<br>Start TeamViewer with Windows<br>Assign device to account<br>Grant easy access | Control Remote Computer<br>Partner ID<br>Remote control<br>File transfer<br>CONNECT |
| $\bigcirc$                                                                                                    | <ul> <li>Ready to connect (secure connection)</li> </ul>                                                                                                    |                                                                                     |

## 1. Categories

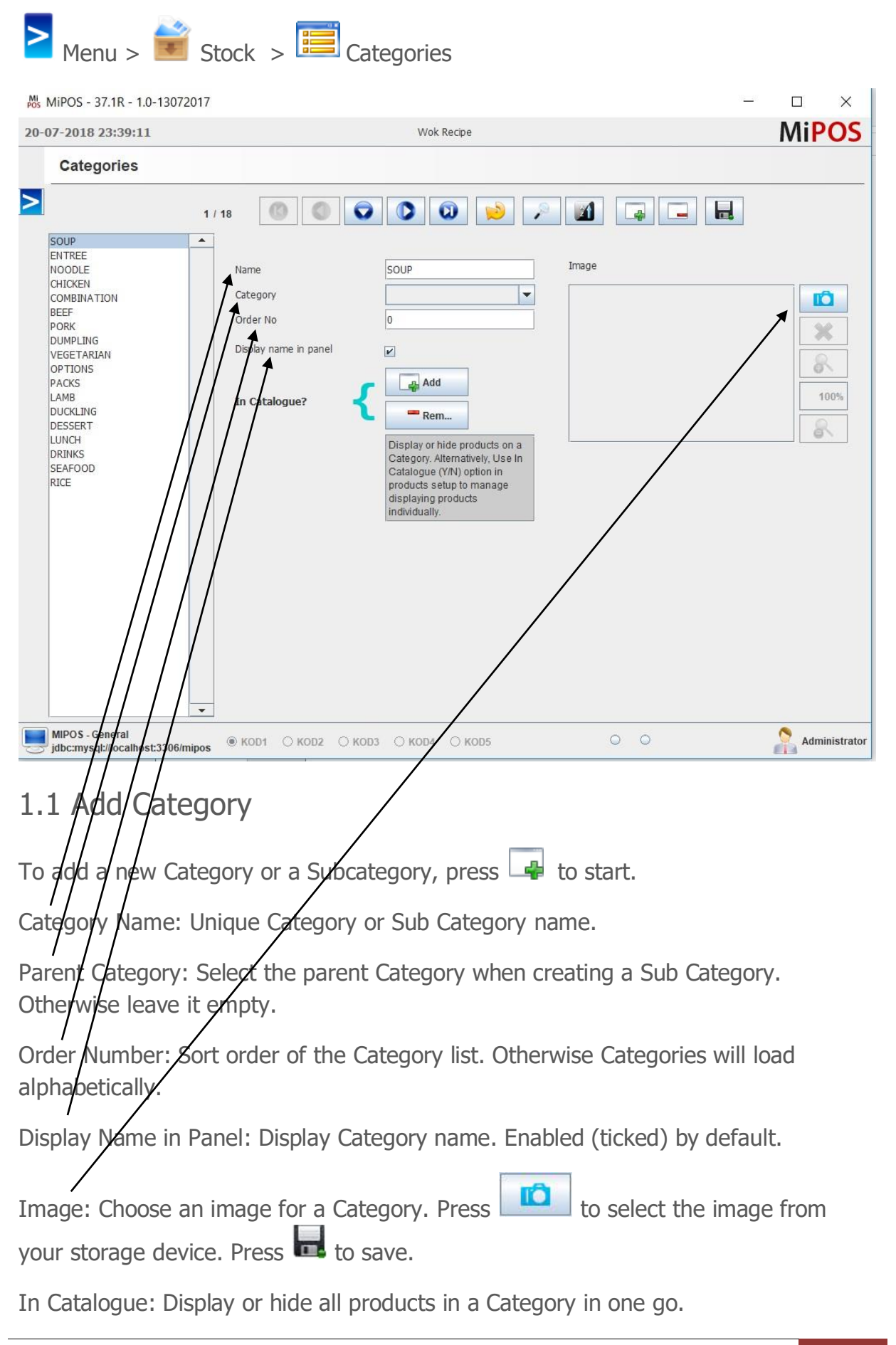

## 1.2 Edit Category

Pick the Category from the list. Press 📕 to save changes.

#### 1.3 Delete Category

Remove all products and subcategories from the Category. Category has to be empty before delete. Then, Press and and .

Notes:

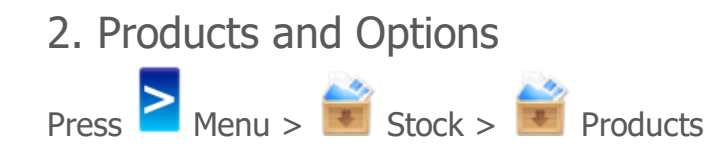

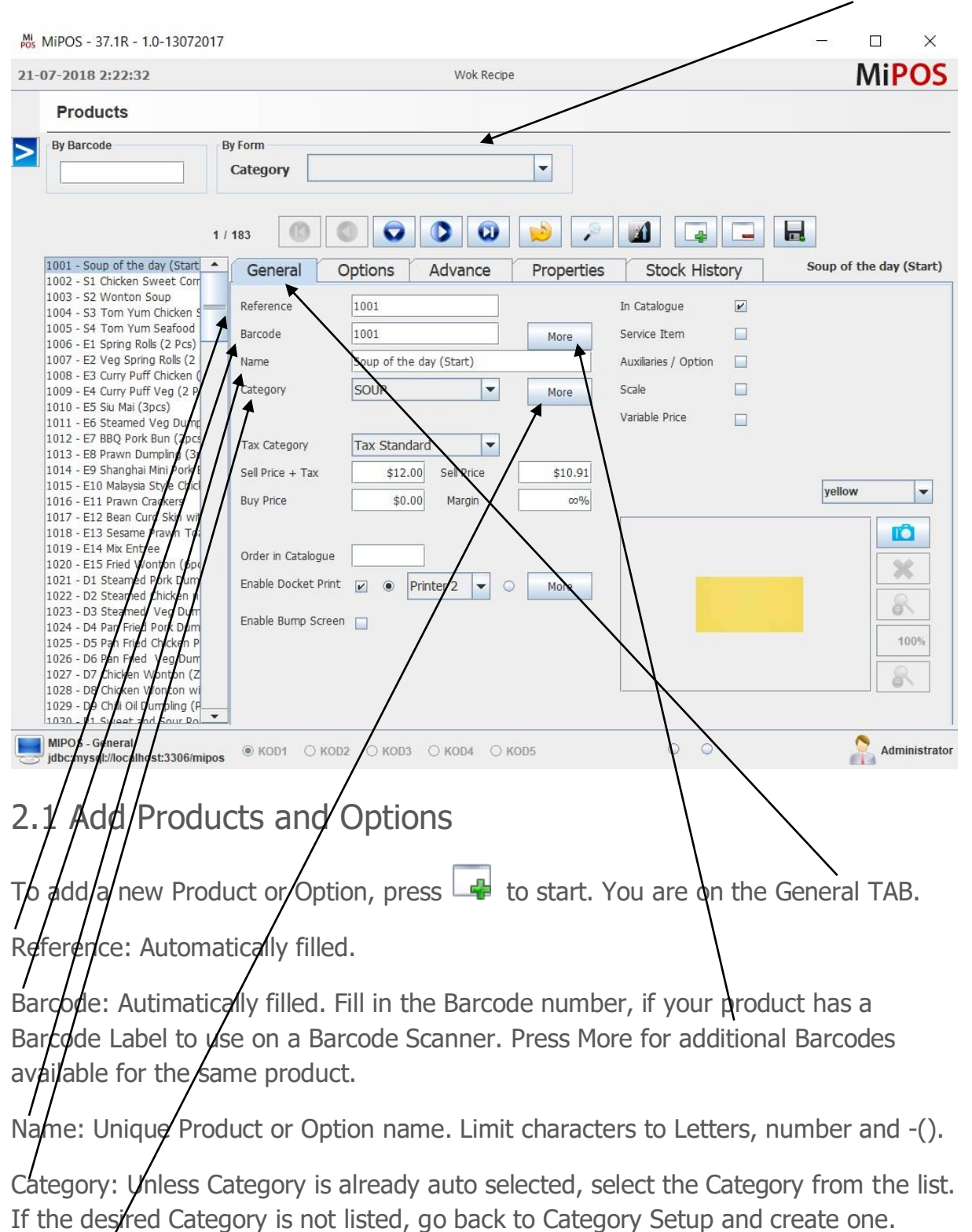

List of all the Products are displayed. Select a Category on top to filter by Category.

Press More for additional Categories to display the product in multiple Categories.

| 7-2018 2:22:32                                                                                                    | Wok Recipe                                                                                                    | Mi <mark>PO</mark>   |
|----------------------------------------------------------------------------------------------------|----------------------------------------------------------------------------------------------------|----------------------|
| Products                                                                                                    |                                                                                                    |                      |
| By Barcode                                                                                                    | By Form<br>Category                                                                                                    |                      |
|                                                                                                    | 1 / 183 🔘 🔘 💽 🔘 😥 😥 📝 📓 🗔                                                                                                    |                      |
| 1001 - Soup of the day (Start                                                                                                    | General Options Advance Properties Stock History                                                                                                    | Soup of the day (Sta |
| 1003 - S2 Wonton Soup<br>1004 - S3 Tom Yum Chicken S<br>1005 - S4 Tom Yum Seafood<br>1006 - E1 Spring Rolls (2 Pcs)<br>1007 - E2 Veg Spring Rolls (2<br>1008 - E3 Curry Puff Veg (2 P<br>1010 - E5 Siu Mai (3pcs)<br>1011 - E6 Steamed Veg Dumn<br>1012 - E7 B&Q Pork Bun (2pcs)<br>1013 - E8 Prawn Dumpling (3p<br>1014 - E9 Shanghai Mini Pork I<br>1015 - E10 Malaysia Style Chicl<br>1016 - E11 Prawn Crackers<br>1017 - E12 Bean Curd Skin wy<br>1018 - E13 Sesame Prawn Tot<br>1019 - E14 Mk Entree<br>1020 - E15 Fried Wonton (6p<br>1022 - D3 Steamed Pork Dumn<br>1023 - D3 Steamed Veg Purn | Reference       1001       In Catalogue       ☑         Barcode       1001       More       Service Item       □         Name       Soup of the day (Start)       Auxiliaries / Option       □         Category       SOUP       More       Scale       □         Tax Category       Tax Standard       ✓       Sell Price       □         Sell Price       \$10.00       Margin       ∞%       ✓         Order in Catalogue | yellow •             |
| 1024 - D4 Pan Fried York Dum<br>1025 - D5 Pan Fried Chicken fr<br>1026 - D6 Pan Fried Vig Dum<br>1027 - D7 Chicken Wonton (Z<br>1028 - D8 Chicken Wonton w<br>1029 - D9 Chill Oil Dumpling (F<br>1030 - P1 - Supert 2nd Sour Pol-                                                                                                    |                                                                                                    | 100%                 |

Tax Category: Automatically selected to Tax Standard (10% GST). If the product is subject to no tax, choose Tax Exempt.

Sell Price + Tax: Product sell price including Tax.

Buy Price: Cost price including Tax. Otherwise leave blank.

Order in Catalogue: Number sequence to maintain to arrange the product on the sales. Otherwise Products will load alphabetically. Kitchen Order Date: Jun 16, 2014 11:14:10 AV Table 1 Items Ix Butter Prawns (D) 1x -- Extra Hot 1x -- Sea Food Order By: Administrator

Docket Print: Unless already auto selected, Tick to enable and choose the correct docket printer or More for mulitple printer options. In a Standard Configuration, Printer2 is Kitchen and Printer3 is Bar printer.

Bump Screen: Works similar to Doeket Printers.

Options (unticked by default): Indicate an option. Item such as Decaf, Medium, Mild, Hot. These items usually follow a main product and indicates with a \* in screen and - - in Print Docket. Option can be chargeable or free. Example, Extra Hot (Option) & Sea Food (Extra). Press save

MiPOS Point of Sale Systems | https://www.mipos.com.au

| Mi MiPOS - 37.1R - 1.0-13072                                                                                                    | 2017                                                                                                    | - 🗆 X                           |
|----------------------------------------------------------------------------------------------------|----------------------------------------------------------------------------------------------------|---------------------------------|
| 21-07-2018 2:22:32                                                                                                    | Wok Recipe                                                                                                    | MiPOS                           |
| Products                                                                                                    |                                                                                                    |                                 |
| By Barcode                                                                                                    | By Form                                                                                                    |                                 |
|                                                                                                    | Category                                                                                                    |                                 |
| 1001 - Soup of the day (Start<br>1002 - S1 Chicken Sweet Corr<br>1003 - S2 Wonton Soup<br>1004 - S3 Tom Yum Chicken S<br>1005 - S4 Tom Yum Seafood<br>1006 - E1 Spring Rolls (2 Pcs)                                                                                                    | 1 / 183       Image: Constraint of the second second | listory Soup of the day (Start) |
| 1007 - E2 Veg Spring Rols (2<br>1008 - E3 Curry Puff Chicken (<br>1009 - E4 Curry Puff Veg (2 P<br>1010 - E5 Siu Mai (3pcs)<br>1011 - E6 Steamed Veg Dum;<br>1012 - E7 BBQ Pork Bun (2pc;<br>1013 - E8 Prawn Dumpling (3)<br>1014 - E9 Shanghai Mini Pork<br>1015 - E10 Malaysia Style Chic<br>1016 - E11 Prawn Crackers                                                                                                    | Name     Soup of the day (Start)     Auxiliaries / Opt       Category     SOUP     More     Scale       Tax Category     Tax Standard     Variable Price       Sell Price + Tax     \$12.00     Sell Price       Buy Price     \$900     Mrgin                                                                                                    | ion                             |
| 1017 - E12 Bean Curd Skin wil<br>1018 - E13 Sesame Prawn To<br>1019 - E14 Mix Entree<br>1020 - E15 Fried Wonton (6p<br>1021 - D1 Steamed Pork Durn<br>1022 - D2 Steamed Orkken n<br>1023 - D3 Steamed Veg Dur<br>1024 - D4 Pan Fried Pork Durn<br>1025 - D5 Pan Fried Veg Durn<br>1026 - D6 Pan Fried Veg Durn<br>1027 - D7 Chicken Wonton (2<br>1028 - D8 Chicken Wonton w<br>1029 - D9 Chill Olumpling(<br>1030 - P1 Sweet and Sp. Po | Order in Catalogue<br>Enable Docket Finit  Printer 2 More Enable Sump Screen                                                                                                    |                                 |
| MIPOS - General<br>jdbc:mysql://locatiost:3306/p                                                                                                    |                                                                                                    | Administrator                   |
| Additional In                                                                                                    | formation                                                                                                    |                                 |
| In Catalogue (tic                                                                                                    | ked by default): Activate the Product to displa                                                                                                    | ay in sales screen.             |
| Service Item (un                                                                                                    | ticked by default): For service Items such as                                                                                                    | Delivery Charge.                |
| Options (unticked                                                                                                    | d by default): Indicate an option as discussed                                                                                                    | l above.                        |
| Scale (unticked b<br>automatic weigbi                                                                                                    | y default):: Automatic scale option. CAS PDII<br>ng.                                                                                                    | [, attach scale for             |
| Variable Price Pro<br>price. Example. S                                                                                                    | oduct (unticked by default): When product do<br>Seafood products.                                                                                                    | es not have a fixed             |
| Select Color (opti<br>product button.                                                                                                    | ional): Selection of Colors to choose for the b                                                                                                    | ackground of the                |
| Image Tab (optio                                                                                                    | onal): Choose an image for the Product butto                                                                                                    | n.                              |
| Press to                                                                                                    | select the image from your storage device. P                                                                                                    | ress 📕 to save.                 |

## 2.2 Edit Product

Choose the product from the list and make the changes. Change a product name, sell price, etc.

Press save khen done.

2.3 Delete Product

To delete a Product, press 📑 and 🔜 to confirm delete.

#### FAQs.

FAQ: Unable to delete an Product?

ANSWER: The product most likely attached to a sales record. Best solution is to untick "In Catalogue" to disable it from the Sales Screen. Later you can recycle this product, change name price category and ick "In Catalogue"

FAQ: I'm getting an Error. What should I do?

ANSWER: Press Info Button on the error message. Read the content. Most likely you trying to duplicate and name, barcode or buy price in not entered.

FAQ: I need to create Medium, Mild, Hot, Falours etc. How do I create an Option?

ANSWER: Creating option is as same as Creating a Product, explained above. Additionally, you need to tick "Option" to tell the system that the product you have just created to be treated as an option. See Point 3. For more details.

# 3. Automatic Options to POPUP

Example 1: In a Restaurant, when selecting "Poter House Steak", options are Medium, Mild, Well Done with a Choice of Chips or Salad and Extra Mushroom Sauce, Garlic Source. These options, extras or choices when paired with a Product, automatically POPUP.

Example 2: In a Café, when selecting "Coffee", options are Types of Milk, Extra Shots, Number of Sugars, etc. These options, extras or choices can be paired to the main Product. When the Products is selected, paired options are automatically POPUP.

Pre-requirements: Options, Extras and Choices needs to be created as products first, with "Option" ticked.

8

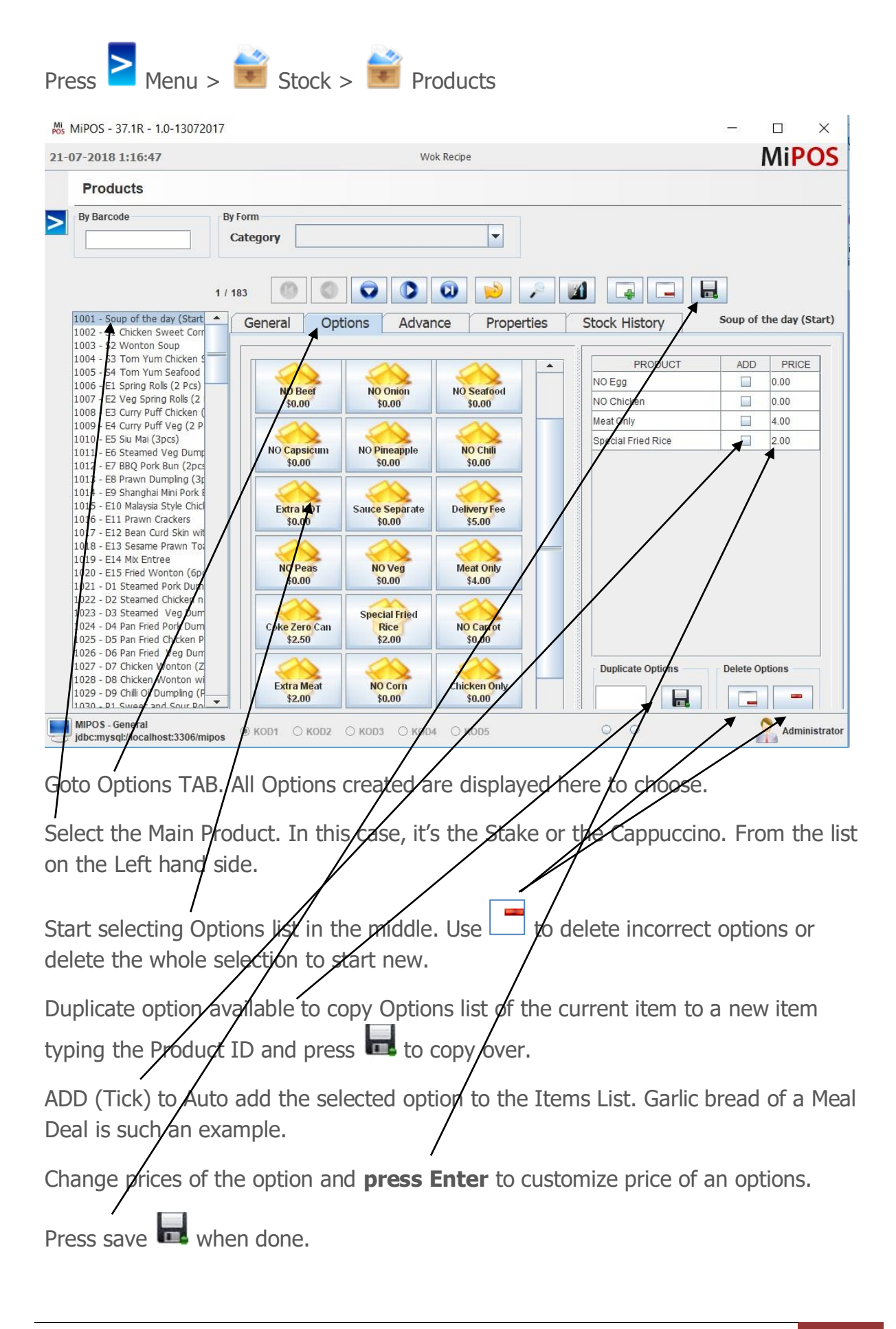

9

#### FAQs.

FAQ: My Items are everywhere. How to rearrange the Products on the Sales Screen?

Answer: Goto "Order in Catalogue" in Product Setup and use numbers to arrange the products as the number sequence. Ex. 1, 2, 3 ....

There is a similar feature for Categories.

FAQ: I'm getting an Error. What should I do?

ANSWER: Press INFO button of the Error Message. Read the description for more information. Duplicate content for Name, ID or Barcodes are not allowed.

FAQ: The Product does not print on Order Docket. What should I do?

ANSWER: You have not selected a Order Print on that Product setup. Unless already auto selected, Tick to enable and choose the correct docket printer. In a Standard Configuration, Printer2 is Kitchen and Printer3 is Bar printer.

Notes:

#### 4. Popular System Screens

## 4.1 Login Screen

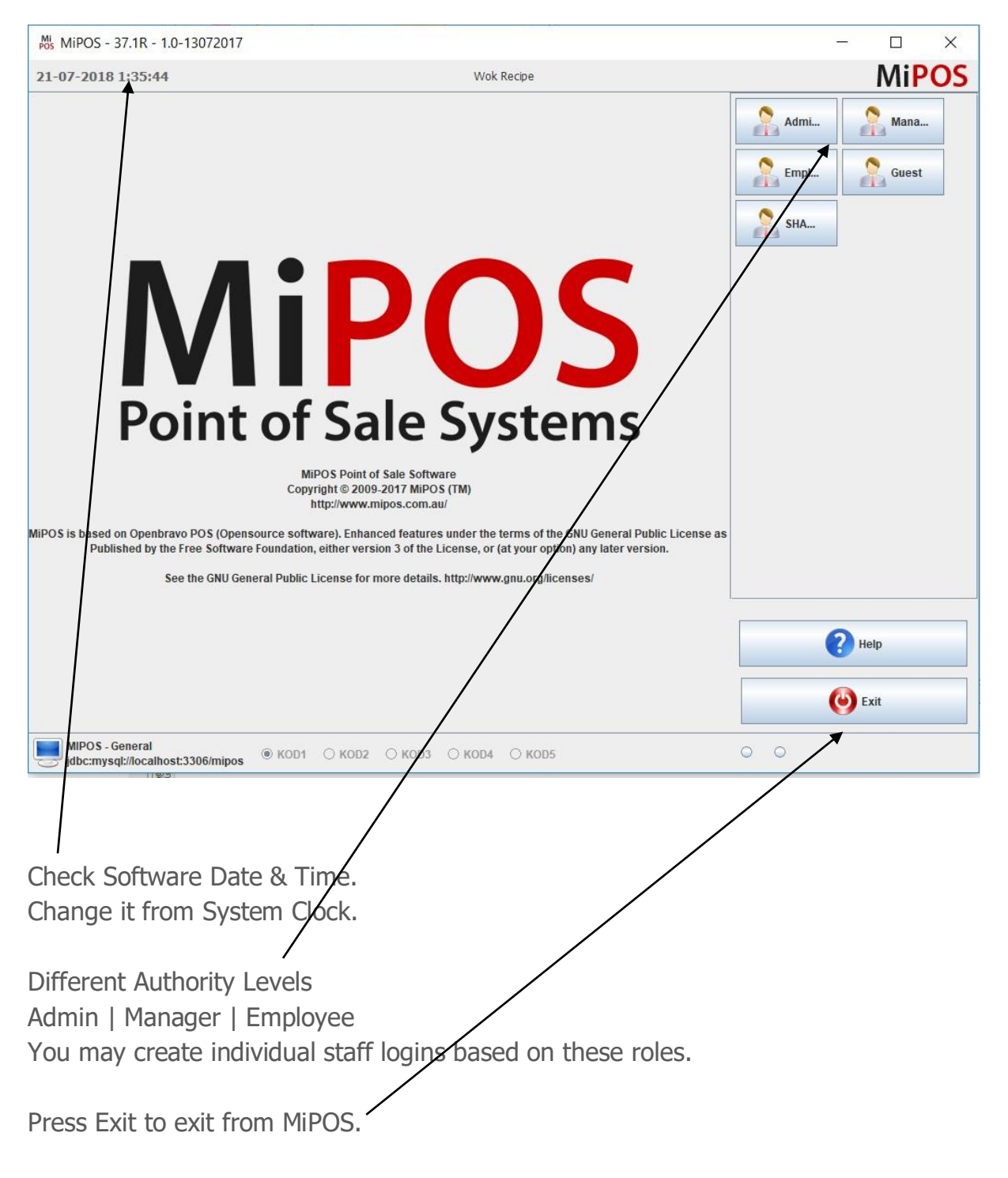

#### 4.2 Table Layout

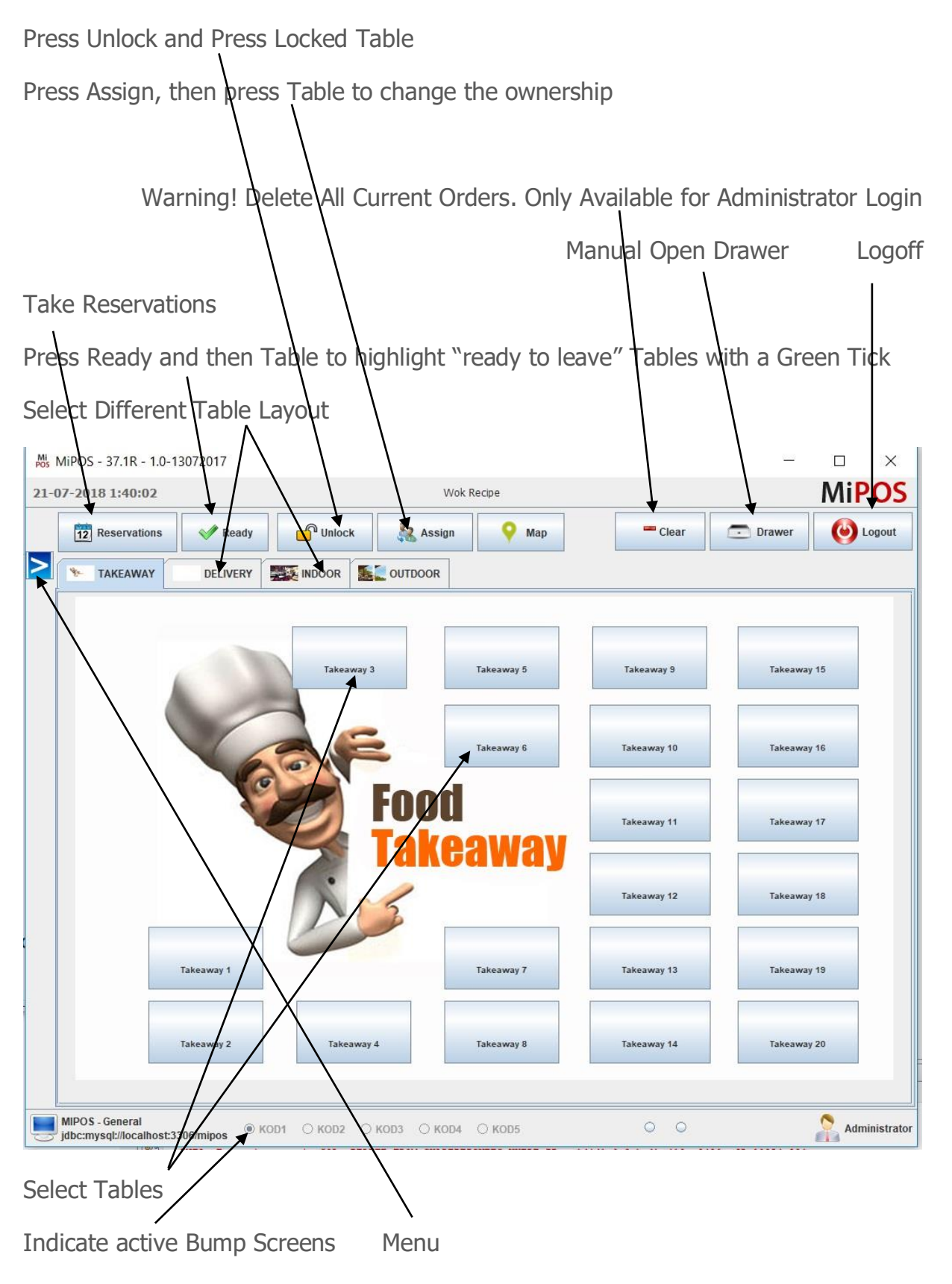

#### 4.3. Sales Screen

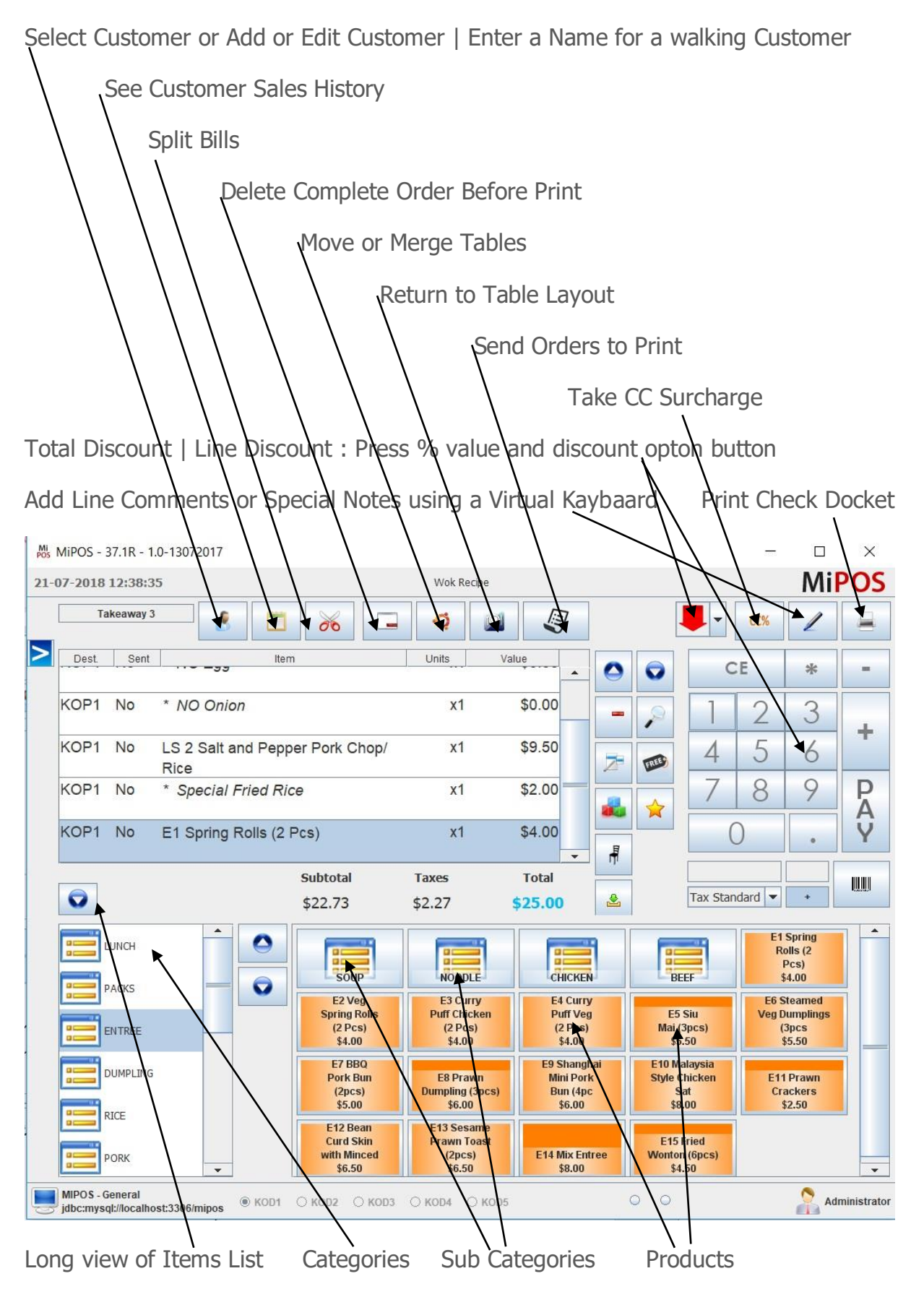

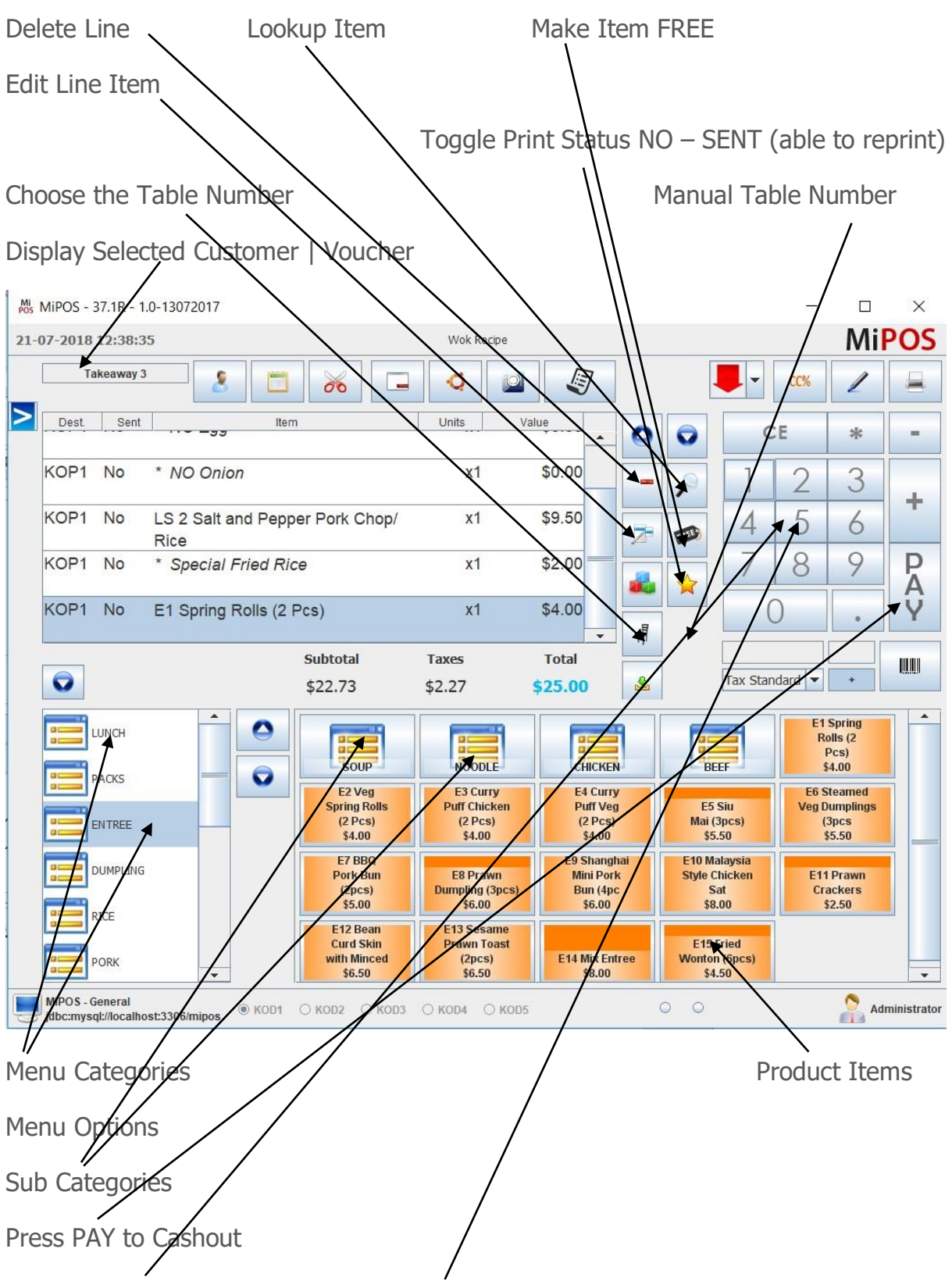

Select Quantities : Press the number, then press the item button or used to enter the value of the discount or surcharge before press the discount/surcharge buttons.

## 4.4 Payment Screen

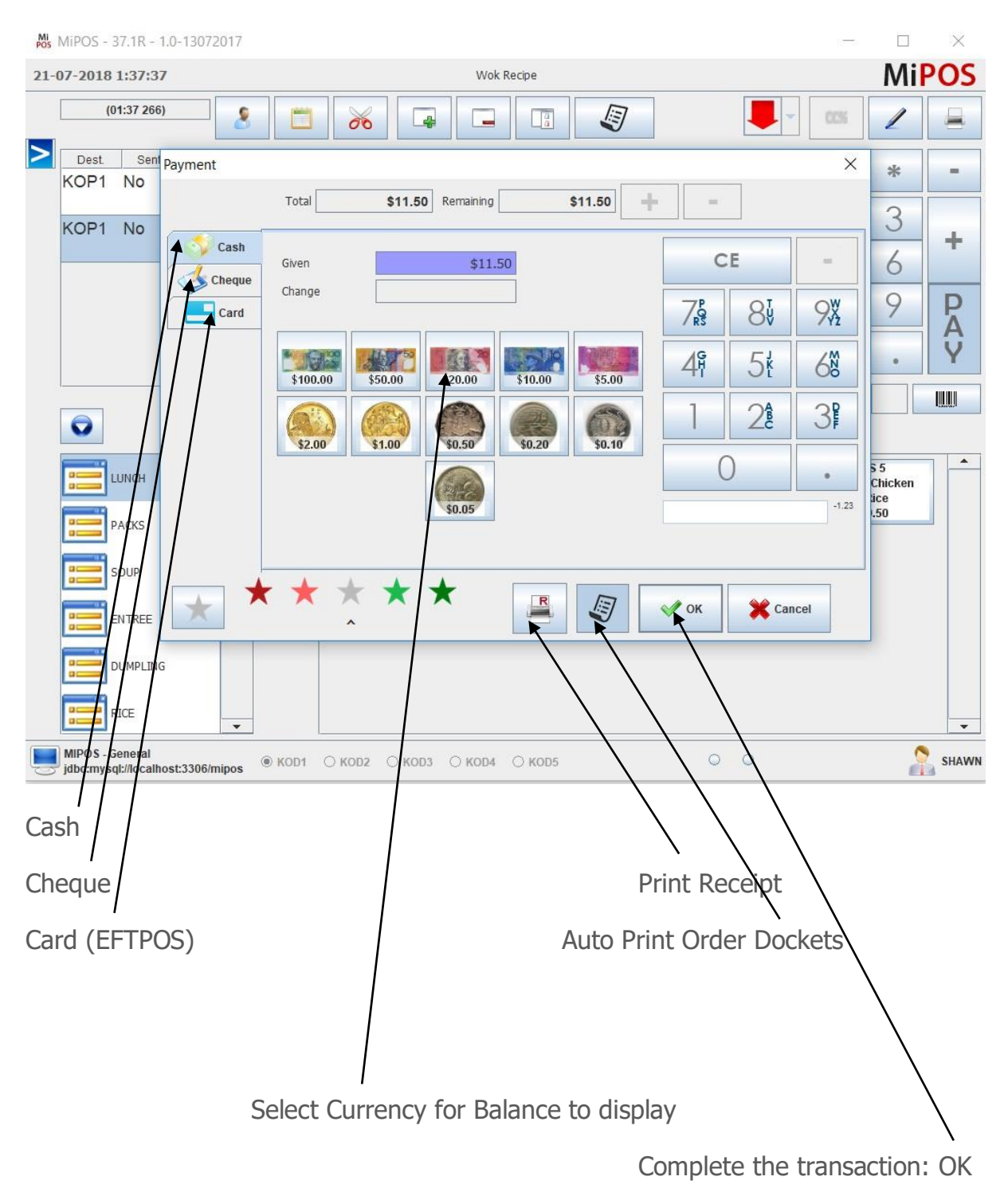

# 5. Close Cash

| MiPOS - 37.1R - 1.0-13072017       |                   | – 🗆 X                           |
|------------------------------------|-------------------|---------------------------------|
| 07-2018 1:40:38                    | Wok Recipe        | MiPOS                           |
| Close Cash                         |                   |                                 |
| Close Cash                         | Collection Report | Close Cash Reports              |
| Start Date 118, 2018, 11-24-40, AM | Stoo Notes 0 \$0  | Dep Dre Close Report (Step 1)   |
|                                    | \$50 Notes 0 \$0  |                                 |
|                                    | \$20 Notes 0 \$   | 0.00 Close Cash Report (Step 2) |
| Cash Flow                          | \$10 Notes 0 \$   | 0.00                            |
| Payment Total Count                | \$5 Notes 0 \$0   | Email Close Cash (Step 3)       |
| Card 1 \$23.00                     | \$2 Coins 0 \$0   | x60 /                           |
|                                    | \$1 Coins 0 \$0   |                                 |
|                                    | 50 Cents 0 \$0    | .00 Manual Drawer Open 2        |
|                                    | 20 Cents 0 90     |                                 |
| Payments 14                        | 5 Cents 0 50      | 7 8 9                           |
| Total \$435.50                     |                   |                                 |
| Tax                                | Cash \$0          | .00 4 5 6                       |
| Taxes Total                        | Cheque            |                                 |
| Tax Standard \$39.59               | EFTEOS 1          |                                 |
|                                    | EFTPOS 2          |                                 |
| Sales                              | Hoat              | <u> </u>                        |
| Subtotal                           | Total \$0         | .00 CE -                        |
| Taxac (20.54                       | Report Resat      |                                 |
| 1dAes \$39.5                       | Report            |                                 |
| 100                                |                   |                                 |
| MIPD - General                     | DD3 O KOD4 O KOD5 | O O Administra                  |
| V////                              |                   |                                 |
| view Days Collection               |                   |                                 |
| sh Flow and Sales Report by Cat    | egory             |                                 |
| ose Cash Report – Auto Email Clo   | ose Cash Report   |                                 |
|                                    |                   |                                 |

**Important:** Close MiPOS on any other terminals when you are on a Multi Terminal setup. Only work on Main POS Terminal to carryout Day and Tasks.

Restart MiPOS Software on this Terminal when done.

## 6. Receipt Setup

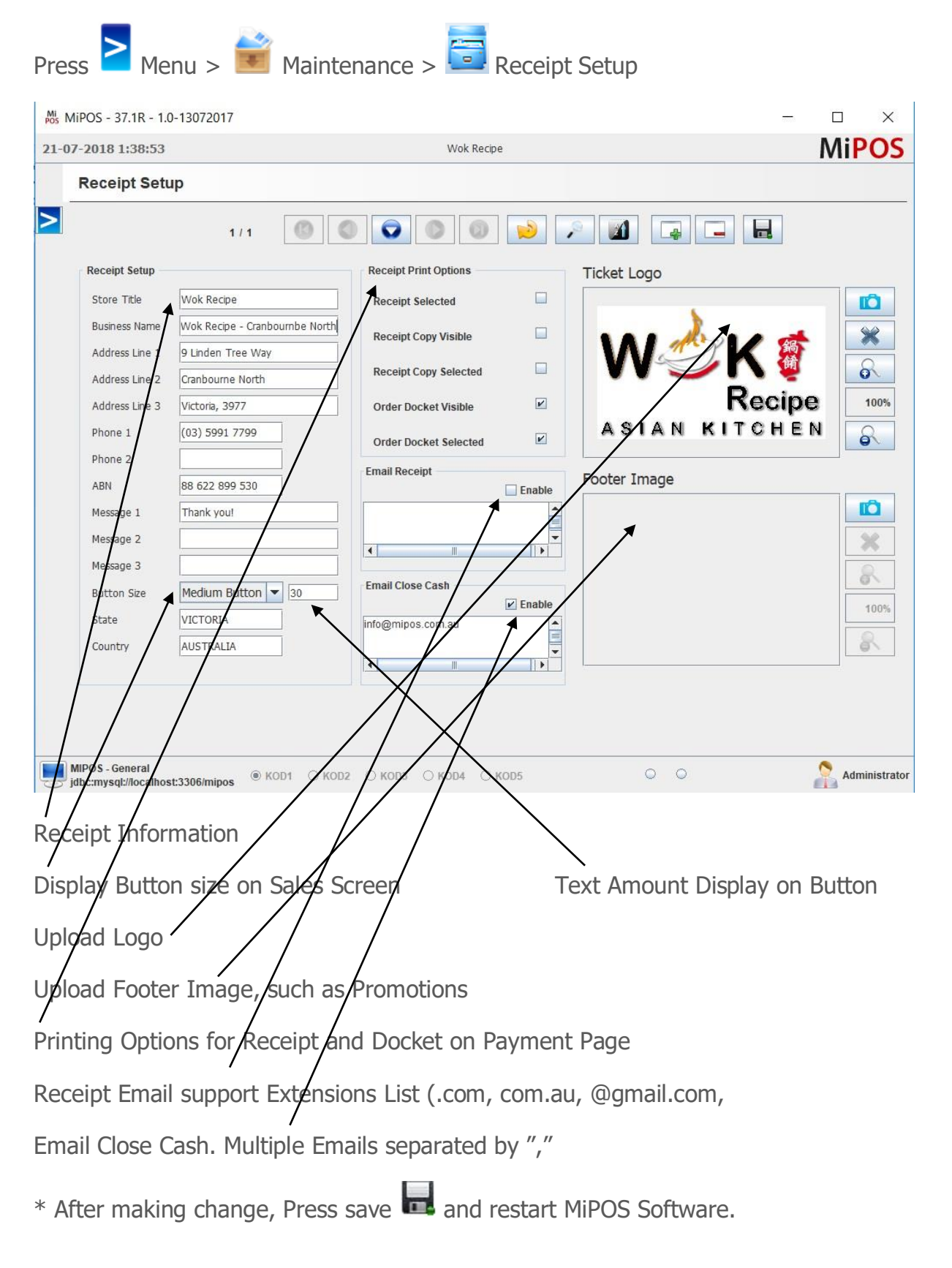

## 7. User Setup

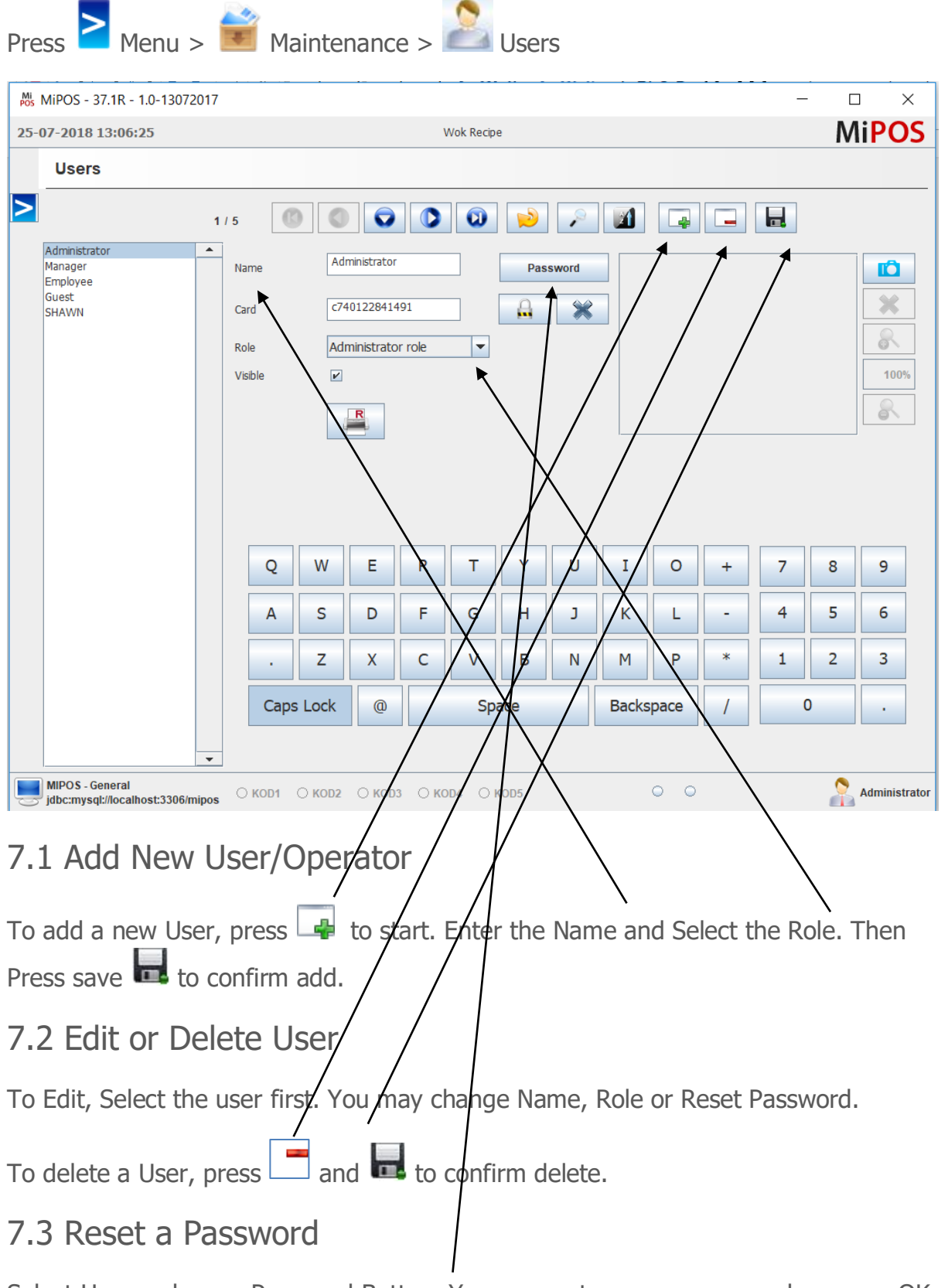

Select User and press Password Button. You may enter a new password or press OK to reset the password to None.

### 8. Edit Sales & Refunds

#### 8.1 Edit Sales

For rasons such as correcting wrong type of payment or change content of the sale without changing the Receipt Number. Usually done within a short period of time, usually on the sale day, beofe going through a Close Cash.

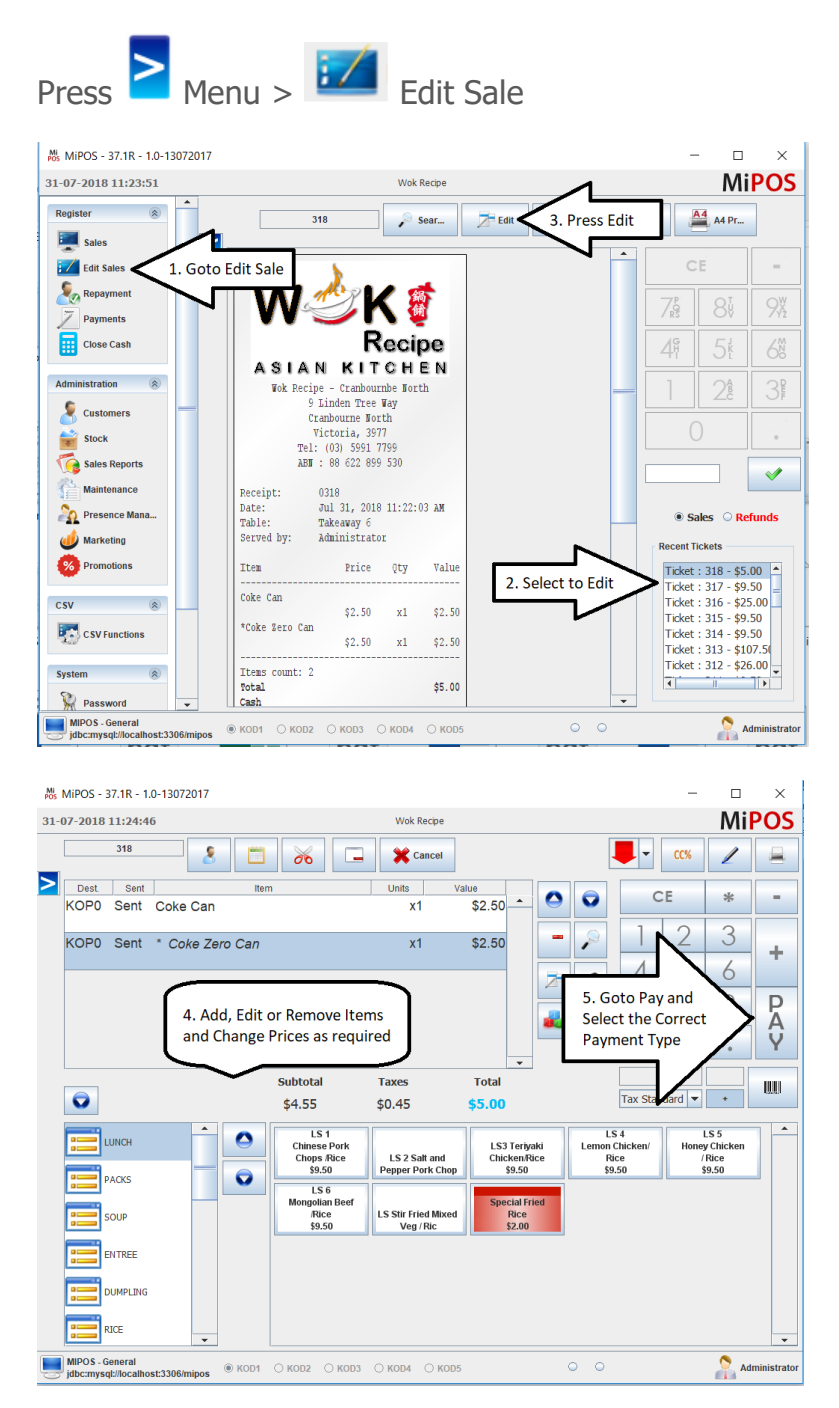

FAQ: I want to Edit a Sale, but Edit Sale button is not accessiable. Why?

Answer: Edit Sale function is available for Sale before Close Cash Process (Point 5). Sales are Locked after Close Cash to avoid reporting errors. See 8.2 Refunds.

### 8.2 Refund Sales

Refunds is a new type of Transaction generated to refelect refunds seperately. These transactions are displayed as a separate record on Close Cash (Point 5) and does not effect the Original Sale.

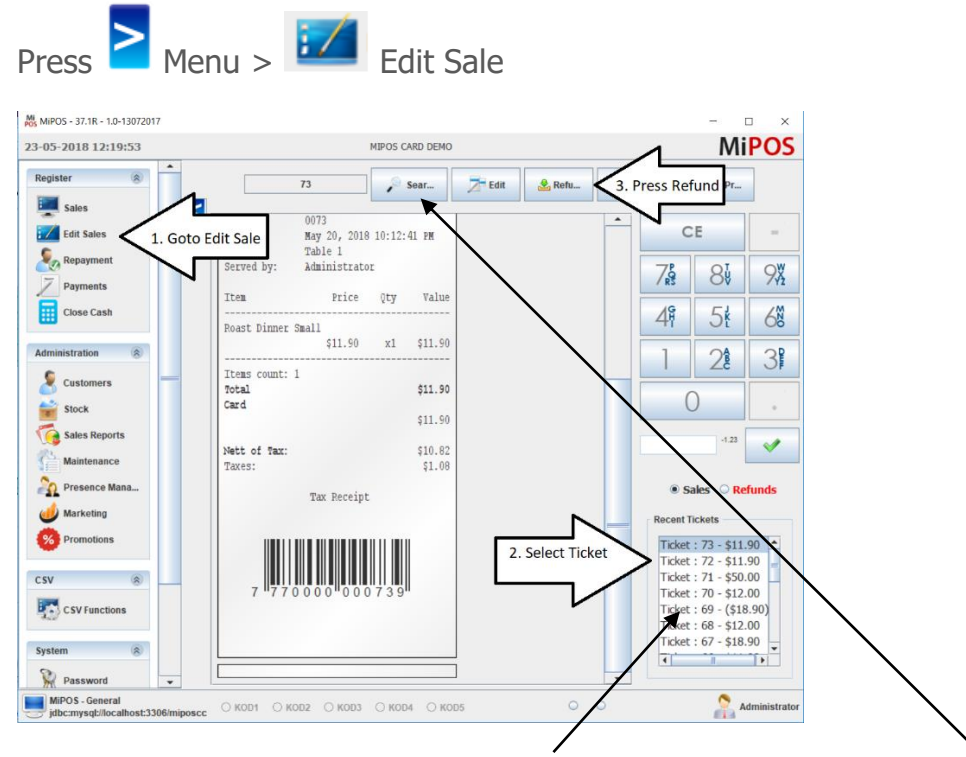

Recent Tickets usually shows upto 20 recent transactions. Goto Search and Select a Date Range for access Sales in the Past.

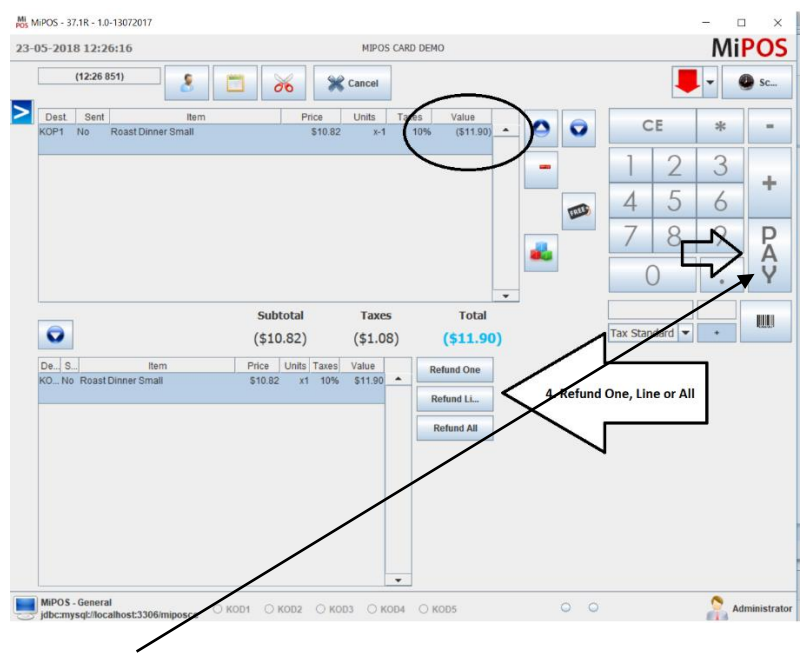

Press Pay to Refund via a choice of refund method, such as Cash or Card.

# 9. Additional Attachments to MiPOS Systems

## 9.1 Customer Display

MiPOS Provide 10inch LCD Customer Display attached to POS Terminals. You may advertise promotions on this screen and display customer purchase.

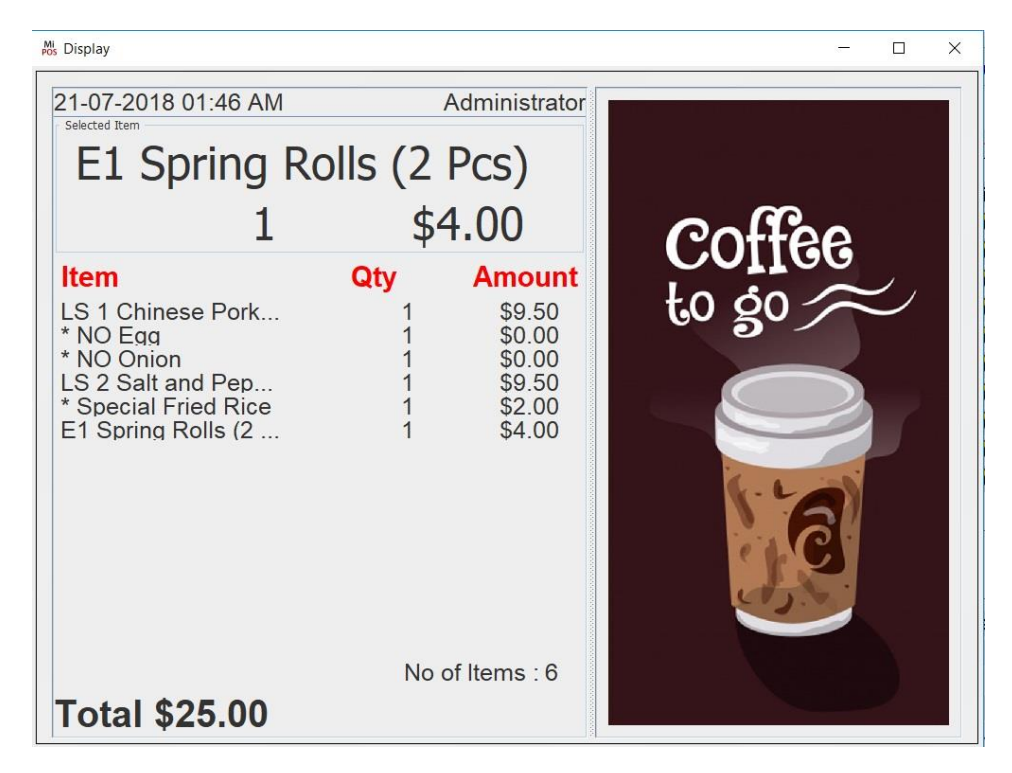

## 9.2 Bump Screen

|   | Table 14 - TOM                                                     | Table 21 - GUY                                       | Table 5 - ANDY                            | Table 9 - RAVI                                                  | Table 1 - BEN                                           |
|---|--------------------------------------------------------------------|------------------------------------------------------|-------------------------------------------|-----------------------------------------------------------------|---------------------------------------------------------|
|   | Mojito 1.0<br>Margarita 1.0<br>Moscow Mule 1.0<br>* Strawberry 1.0 | Apple and Ci 1.0<br>Berry Full 1.0<br>Coco Treat 1.0 | Coke 1.0<br>Coke Zero 1.0<br>Lemonade 1.0 | Date and Ban 1.0<br>*Plain 1.0<br>Mango and Ca 1.0<br>*Salt 1.0 | Ajoobe Ice T 1.0<br>Pomegranate 1.0<br>Watermelon M 1.0 |
|   | 03:06                                                              | 02 Complete Co                                       | nfirm !                                   | 01 : 40                                                         | 01 : 17                                                 |
|   | CQMPLETE                                                           |                                                      | Are you sure you Sure                     | ? COMPLETE                                                      | COMPLETE                                                |
| G | Table 3 - TAMMY                                                    |                                                      |                                           |                                                                 |                                                         |
|   | Margarita 1.0<br>Mojito 1.0<br>*Strawberry 1.0<br>Daiquiri 1.0     |                                                      | res                                       | 0                                                               |                                                         |
|   | 00:43                                                              |                                                      |                                           |                                                                 |                                                         |
|   | COMPLETE                                                           |                                                      |                                           |                                                                 |                                                         |
| 0 | 🧭 閿 💽                                                              | POS                                                  |                                           |                                                                 | - 14 4 1                                                |

## 9.3 iPAD Terminals

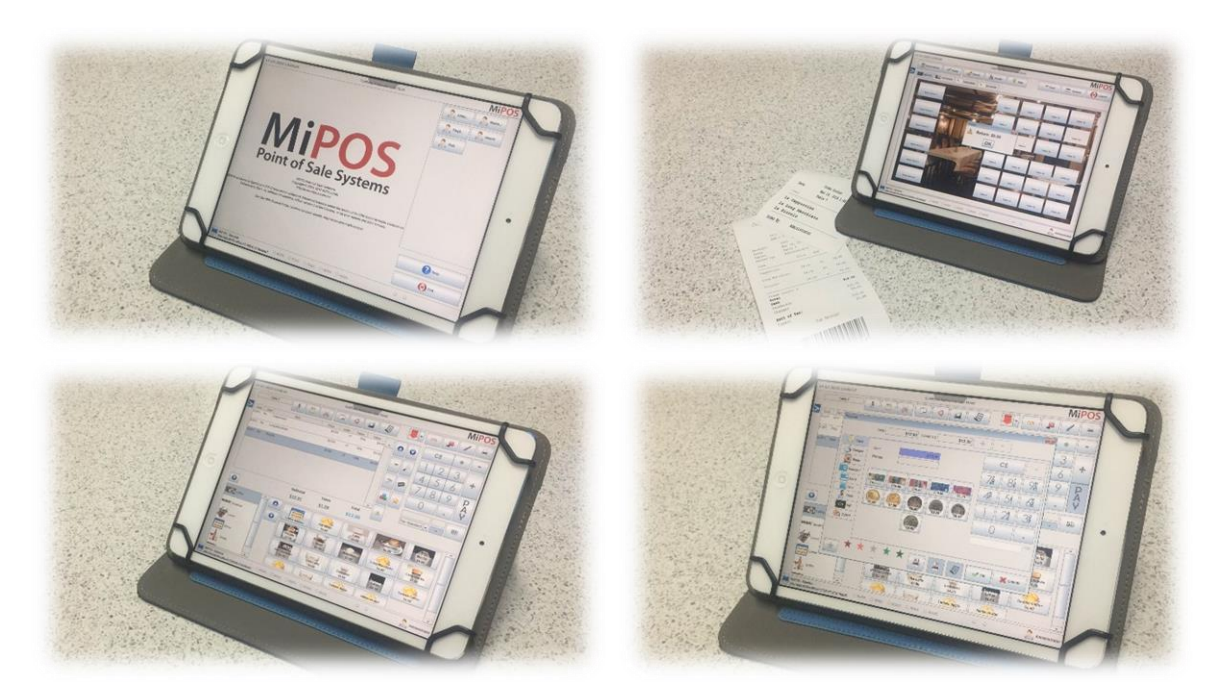

iPAD are use as Order Taking Devices.

This system does not depend on Internet.

Software will be installed on an iPAD supplied by you.

Notes:

#### 10. Database Backup

Menu Button > Configuration – Backup & Reset (TAB)

| 29-06-2017 12:58:37                                    | YOUR BUSINESS NAME                                            | MiPOS                       |
|--------------------------------------------------------|---------------------------------------------------------------|-----------------------------|
| Payments Close Cash                                    | Configuration                                                 | ional Backup & Reset        |
| Administration ®                                       | MySQL HOME Path C:\Program Files (x86)\MySQL\MySQL Server 5.0 | $\overbrace{\underline{3}}$ |
| Stock                                                  | Backup Database Backup Restore Restore                        | Ш                           |
| Maintenance                                            | Backup reminder every 30 days                                 |                             |
| Marketing<br>Promotions                                | Caution Reciepts Vouchers                                     |                             |
| CSV 🛞                                                  | Reset Database Reservations Customers                         |                             |
| CSV Functions                                          | Clean DB                                                      |                             |
| System 🛞                                               |                                                               |                             |
| Change Passwo                                          | Reset Stock                                                   |                             |
| Configuration 2                                        | 1                                                             |                             |
| Printers                                               |                                                               |                             |
| Check In/Out                                           |                                                               |                             |
| Logout                                                 |                                                               | Restore                     |
| EzyPOS - General<br>jdbc:mysql://localhost:3306/ezypos | ○ KOD1 ○ KOD2 ○ KOD3 ○ KOD4 ○ KOD5 ○ ○                        | Administrator               |

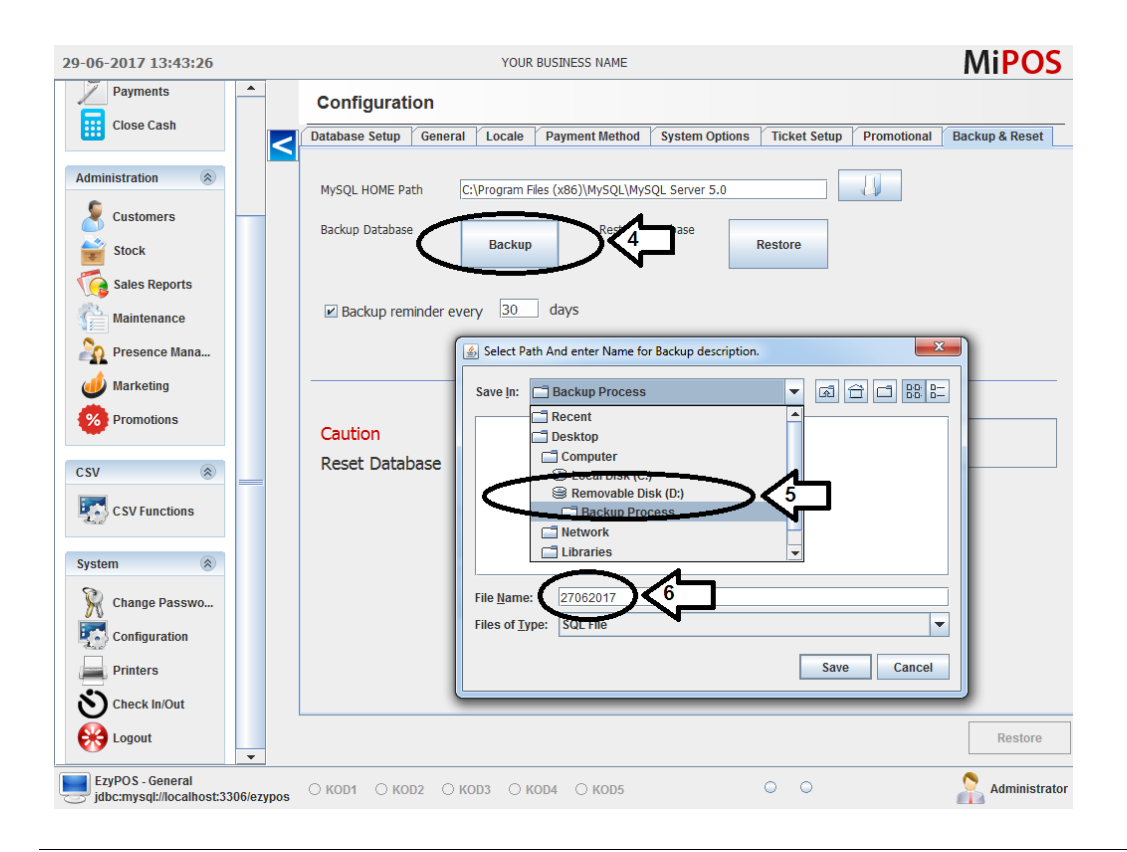

MiPOS Point of Sale Systems | https://www.mipos.com.au

| 29-06-2017 13:43:51                                    | YOUR BUSINESS NAME MIPOS                                                                                          |
|--------------------------------------------------------|----------------------------------------------------------------------------------------------------|
| Payments                                               | Configuration                                                                                                    |
| Close Cash                                             | Database Setup   General   Locale   Payment Method   System Options   Ticket Setup   Promotional   Backup & Reset |
| Administration                                         | MySQL HOME Path C:\Program Files (x86)\MySQL\MySQL Server 5.0                                                     |
| Customers                                              | Backup Database Restore Database Restore                                                                          |
| Sales Reports                                          |                                                                                                    |
| Maintenance                                            | Backup reminder every 30 days                                                                                     |
| Presence Mana                                          | Message                                                                                                    |
| Warketing Promotions CSV                               | Caution<br>Reset Da                                                                                               |
| CSV Functions                                          | Clean DB                                                                                                    |
| System 🛞                                               | Reset Stock                                                                                                    |
|                                                        |                                                                                                    |
| Printers                                               |                                                                                                    |
| Check In/Out                                           |                                                                                                    |
| Logout                                                 | Restore                                                                                                    |
| EzyPOS - General<br>jdbc:mysql://localhost:3306/ezypos | 🕐 🖓 🖓 🖓 🖓 🖓 🖓 🖓 🖓 🖓 🖓 🖓 🖓                                                                                         |

Press BACKUP and locate an **External USB** device to store the backup file of the system database. You will get a reminder to backup every 30days from the last backup.

Save file name as DDMMYYYY

Notes:

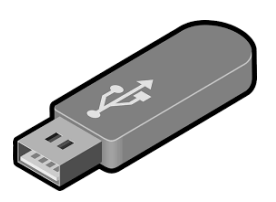

#### FAQs.

FAQ: Why does the Cash Drawer keeps opening every second without stopping?

Answer: Check if you have any pending printout stuck on the Printer. Go to Devices and Printers in Windows Operating System to check this. Do not leave printer switched off during Sales.

Remove any Keyboard/Mouse and usb receivers from the POS Temrinal and test. Do not leave anything stuck/continuely being pressed the Keyboard.